# Handleiding gebruiker

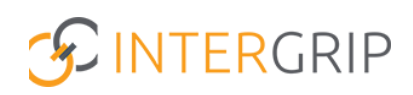

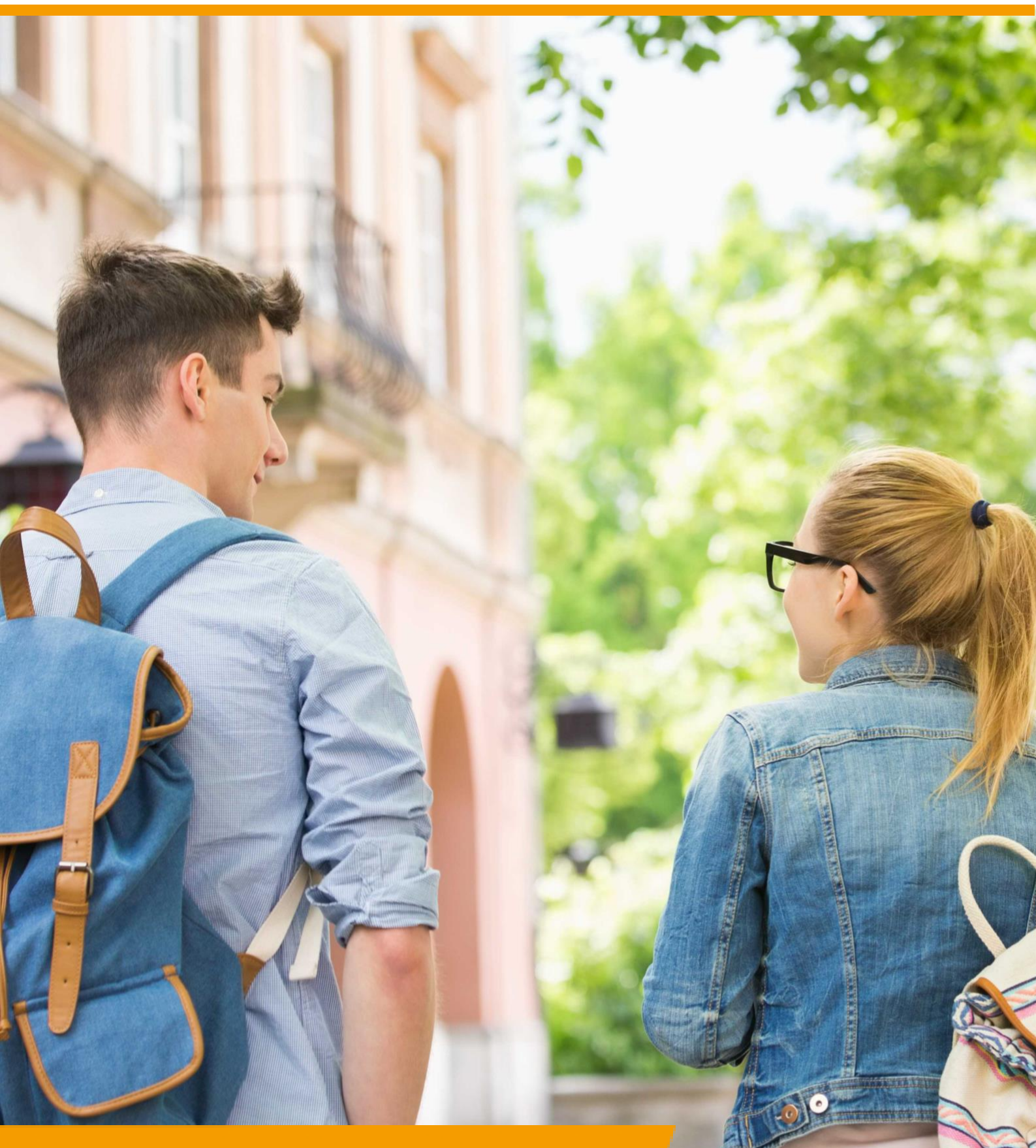

GRIP LOB Activiteiten Rol VO | Datums blokkeren

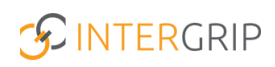

## **GRIP LOB Activiteiten**

### ROLLEN: VO / VO BEHEERDER

### LOB Activiteiten – Datums blokkeren

#### Achtergrond

De module GRIP LOB Activiteiten stelt leerlingen in staat om zich digitaal in te schrijven voor meeloopdagen en andere oriëntatie-activiteiten die hen helpen bij het maken van een vervolgkeuze. Vo en mbo werken hierin nauw samen.

Het vo kan aangeven welke data niet zichtbaar moeten zijn voor hun leerlingen om zich in te schrijven, omdat zij dan zelf activiteiten hebben. Deze handleiding gaat in hoe u deze data kunt blokkeren in Intergrip.

#### 1. Datums blokkeren

Ga naar de module GRIP LOB Activiteiten, kies 'Instellingen' en klik op 'Datums (de)blokkeren'.

|                                                                          | Vo Enhander 2022 / 2023 🔋                                                                                                    |
|--------------------------------------------------------------------------|----------------------------------------------------------------------------------------------------|
|                                                                          | A Home 🔇 GRIP Deerstap VO 🔇 GRIP Doorstroomdossier 3 GRIP LOB Voorlichtingen 4 G GRIP LOB Activiteiten 4 G GRIP LOB Portfolio 4 Beheer |
| LOB activiteiten  Anbod bekijken  Inschrijvingen  Lostelingen  Lestingen | Instellingen                                                                                                    |

Selecteer een leerjaar en selecteer de data waarop leerlingen zich <u>niet</u> moeten kunnen inschrijven voor een activiteit in Intergrip.

| nstelli    | ngen |        |             |        |          |    |
|------------|------|--------|-------------|--------|----------|----|
| <b>D</b> a | tums | (de)bl | okker       | en     |          |    |
| Leerja     | ir 1 |        |             |        |          | ~  |
| <          |      | juli   | 2023 (leer) | sar 1] |          | >  |
| Ma         | DI   | Wo     | Do          | *      | Za       | Zo |
| 20         | 27   | 28     | 29          | 30     | <u>`</u> | 2  |
| 10         |      | 12     | 13          | 14     | 15       | 16 |
| 17         | 18   | 12     | 20          | 21     | 22       | 23 |
| 24         | 25   | 26     | 27          | 28     | 29       | 30 |
|            |      |        |             |        |          |    |

Het is ook mogelijk om de geblokkeerde datums weer te deblokkeren. Klik op het symbool met het 'Prullenbakje' om de geblokkeerde datum te deblokkeren, zodat de leerlingen zich weer kunnen inschrijven op die datum.

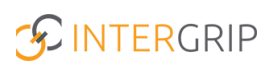

## **GRIP LOB Activiteiten**

MEER INFORMATIE

Kan ik als mentor/decaan mijn leerlingen helpen met een in- of uitschrijving?

Voor meer informatie en onderwerpen: <u>klik hier</u>.